## **TFTP Automatic update tool introduction**

1. Firstly, find the file in your PC, double click the tftpserv.exe (The tool does not need to install, just need to directly double click .exe file).

| 😂 tftp                                                                                                    |                        |                                              |                                                     |
|----------------------------------------------------------------------------------------------------|------------------------|----------------------------------------------|-----------------------------------------------------|
| 文件(E) 编辑(E) 查看(V) 收藏(A) 工具(E) 帮助(H)                                                                                                    |                        |                                              |                                                     |
| 🔇 后退 🔹 🕞 🕘 🏂 🎾 搜索 🍋 文件夹 💷 📲                                                                                                    |                        |                                              |                                                     |
| 地址 (1) 🗁 D:\tftp                                                                                                    |                        |                                              |                                                     |
| 文件和文件表任多 ジロ語ー个新文件表 ジロ語ー个新文件表 ボロンクは天发和到 ドロ マスキジンド ズキシンド ジェル ジェル | Feadme<br>文本文档<br>1 KB | tftprc_cn.dll<br>1.0.0.1<br>tftpserv Microso | tftpro-en. all<br>1.0.0.1<br>tftpserv Microso I 153 |

- 2. Connect the IP device to the PC, make sure them at the same network segment in the LAN(using cross line connect the device to PC or using switch).
- 3. Tftp using introduction:
  - a. Put the tool at the root path(recommendation);

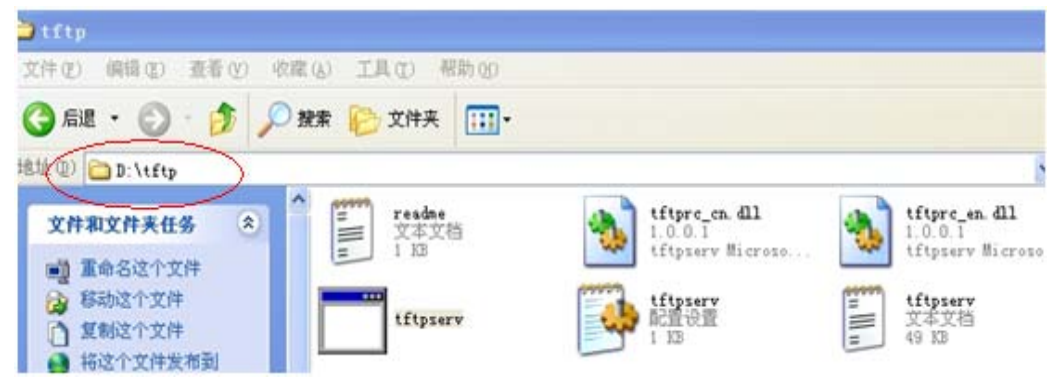

b. Put the firmware in this file(Pay attention to firmware's language match the device, or cause error).

| 🗃 t f t p                                    |             |                           |                                                |    |                                               |                                                                                                    |
|----------------------------------------------|-------------|---------------------------|------------------------------------------------|----|-----------------------------------------------|----------------------------------------------------------------------------------------------------|
| 文件(1) 個績(1) 查看(1)                            | 後羅(A) 工具(D) | 根約(30)                    |                                                |    |                                               | 2                                                                                                    |
| 🔇 nit • 🔘 • 🏂                                | 🔎 撥案 🍋 文件系  | ŧ                         |                                                |    |                                               |                                                                                                    |
| Hald: (2) 2: \\1619                          |             |                           |                                                |    | ~                                             | • • |
| 文件和文件夹任务                                     |             | 艾梅                        | tftpre_cs. dll<br>1.0.0.1<br>tftpserv Microse. | -  | tftprc_en.dll<br>1.0.0.1<br>tftpserv Bicross. |                                                                                                    |
| ○ 包建一个数文件夹<br>● 将这个文件夹发考到<br>¥+b<br>● 并多此文件夹 | tity:       | I arv                     | tftpsery<br>him ton<br>1 12                    |    | tftpterv<br>文本文档<br>49 13                     |                                                                                                    |
| 其它位置                                         |             | tap, daw<br>SCIP<br>5 305 |                                                | re |                                               |                                                                                                    |

c. Modify the PC address to: 192.0.0.128, mask: 255.255.255.0.(This step is very necessary, because this tool sets the server IP address as192.0.0.128).

| ◯ 自动获得 IP 地址 @)    |                     |
|--------------------|---------------------|
| ●使用下面的 IP 地址(≦): - |                     |
| IP 地址(I):          | 192 . 0 . 0 .128    |
| 子网掩码(U):           | 255 . 255 . 255 . 0 |
| 默认网关 (2):          |                     |
| ○ 自动获得 DMS 服务器地址)  | ( <u>B</u> )        |
| ⊙使用下面的 DNS 服务器地≭   | 业(E):               |
| 首选 DNS 服务器(P):     |                     |
| 备用 DNS 服务器(A):     |                     |

- d. After the above setting, Reboot the IP device, and the automatic tool can detect the device, and update.
- e. Some display in the Updating:

| Hikvision IFIP Server                                      | _ 🗆 🗙 |
|------------------------------------------------------------|-------|
| File(F) Edit(E) Help(H)                                    |       |
| Log information                                            |       |
| [2009-05-11 11:15:01] TFTP server[192.0.0.128] initialized |       |
|                                                            |       |
|                                                            |       |
|                                                            |       |
|                                                            |       |
|                                                            |       |
|                                                            |       |

| 🔯 Hikvision IFIP Server                                                                                                    |  |
|----------------------------------------------------------------------------------------------------|--|
| File(F) Edit(E) Help(H)                                                                                                    |  |
| Log information                                                                                                    |  |
| [2009-05-11 11:07:58] TFTP server[192.0.0.128] initialized<br>[2009-05-11 11:08:38] Device[192.0.0.64] test tftpserver<br>[2009-05-11 11:08:39] Connect client[192.0.0.64] success<br>[2009-05-11 11:08:39] Start file[D:\tftp\digicap.dav] transmitting<br>[2009-05-11 11:08:44] Completed file[D:\tftp\digicap.dav] transmit |  |

| 🔀 Hikvision IFIP Server                                                                                                    |  |
|----------------------------------------------------------------------------------------------------|--|
| File(F) Edit(E) Help(H)                                                                                                    |  |
| Log information                                                                                                    |  |
| <pre>[2009-05-11 11:15:01] TFTP server[192.0.0.128] initialized<br/>[2009-05-11 11:16:20] Device[192.0.0.64] test tftpserver<br/>[2009-05-11 11:16:20] Connect client[192.0.0.64] success<br/>[2009-05-11 11:16:20] Start file[D:\tftp\digicap.dav] transmitting<br/>[2009-05-11 11:16:25] Completed file[D:\tftp\digicap.dav] transmit<br/>[2009-05-11 11:16:45] Device[192.0.0.64] kernel updated<br/>[2009-05-11 11:17:06] Device[192.0.0.64] root file system updated<br/>[2009-05-11 11:17:40] Device[192.0.0.64] made jffs2 file system</pre> |  |

| G Hikvision TFTP Server                                                                                                    | X                |
|----------------------------------------------------------------------------------------------------|------------------|
| File(E) Edit(E) Kelp(H)                                                                                                    |                  |
| Log information                                                                                                    |                  |
| <pre>[2009-05-11 11:15:01] TFTP server[192.0.0.128] initialized<br/>[2009-05-11 11:16:20] Device[192.0.0.64] test tftpserver<br/>[2009-05-11 11:16:20] Connect client[192.0.0.64] success<br/>[2009-05-11 11:16:20] Start file[D:\tftp\digicap.dav] transmitting<br/>[2009-05-11 11:16:25] Completed file[D:\tftp\digicap.dav] transmitt<br/>[2009-05-11 11:16:45] Device[192.0.0.64] kernel updated<br/>[2009-05-11 11:17:06] Device[192.0.0.64] root file system updated<br/>[2009-05-11 11:17:40] Device[192.0.0.64] made jffs2 file system<br/>[2009-05-11 11:18:01] Device[192.0.0.64] system update completed!</pre> | - Update success |

Note: In this updating, it does not need the operation; The whole updating will take about two minutes; If the updating stay at the second figure, please check the firmware's version and language again; After success updating, it will automatic reboot the device, then turn off the tool, or it will update again.